## ✓ التحليل الوصفى للبيانات:

و الاحصاء الذي يهتم بجمع البيانات وتبويبها وعرضها ثم إجراء التحليل اللازم من خلال استخدام مقاييس النزعة المركزية ومقاييس التشتت وغيرها من الاساليب الاحصائية المتعلقة بالاحصاء الوصفي

## < انواع التحليل الوصفي للبيانات:

1\_ مقاييس النزعة المركزية Measures of central Tendency : مقاييس النزعة المركزية هي مقاييس عددية تستخدم لقياس موضع تركز أو تجمع البيانات, إذ أن بيانات أي ظاهر تنزع في الغالب إلى التركز والتجمع حول قيم معينة .

هذه القيم هي ما يسمى بمقاييس النزعة المركزية, ومقاييس النزعة المركزية تستخدم لتلخيص البيانات عدديا إذ أنها تعتبر قيم نموذجية أو مثالية للبيانات, كما أن هذه المقاييس تستخدم لوصف مجموعة البيانات وكذلك لمقارنة مجموعات البيانات المختلفة.

ومن أهم هذه المقاييس نذكر : الوسط الحسابي (أو المتوسط)، الوسيط، والمنوال

المتوسط الحسابي arithmetic mean : يعتبر المتوسط من أهم وأفضل مقاييس النزعة المركزية ومن أكثرها شيوعا واستخداما في التحليل الإحصائي وذلك لما يتمتع به من خصائص وصفات إحصائية جيدة. إذا كان عدد البيانات (حجم العينة) هو n وكانت قيم او مشاهدات العينة هي xn, x1,x فإن المتوسط (الوسط الحسابي) يرمز له بالرمز x ويعرف بالصيغة التالية:

عدد البيانات

2. الوسيط Median : الوسيط هو أحد مقاييس النزعة المركزية المشهورة, ويعرف الوسيط لمجموعة من البيانات على أنه تلك القيمة التي تتوسط البيانات عند ترتيبها تصاعديا أو تنازليا أي أنه تلك القيمة التي تقسم البيانات بعد ترتيبها إلى جزأين متساويين فتكون البيانات في الجزء الأول تقل عن أو تساوى الوسيط والبيانات في الجزء الثاني

تزيد عن أو تساوى الوسيط. أي أن 50% من البيانات تساوي أو تقل عن الوسيط و 50% من البيانات تساوي أو تزيد عن الوسيط. يرمز للوسيط بالرمز .(Med)

3. المنوال Mode: هو أحد مقاييس النزعة المركزية شائعة الاستخدام ولاسيما في حالة البيانات الوصفية (النوعية). ويعرف المنوال لمجموعة من البيانات على أنه تلك القيمة البيانات التي تتكرر أكثر من غيرها أي أنها القيمة ذات التكرار الأكبر (إن وجدت). يرمز للمنوال بالرمز (Mod)

2\_مقاييس التشتتDispersion Measurements

وتقيس مدى البعد بين مفردات المتغير أي أنها تقيس مدى التباعد والتنافر بين قيم المتغير أو قد تقيس مدى بعد البيانات عن مقياس النزعة المركزية الخاص بها وتوجد مقاييس مطلقة للتشتت ومقاييس تسبيه ومن مقاييس التشتت الأكثر استعمالا تتمثل في المدى والانحراف المعياري

1\_الانحراف المعياري Standard deviation :وهو الجذر التربيعي الموجب للتباين وهو وحيد ويقيس تشتت البيانات عن الوسط الحسابي للبيانات

2\_المدى Range :وهو البعد بين أكبر واقل قيمة وهو يتأثر بالقيم الشاذة

**Spss حساب احصاء الوصفي باستخدام برنامجSpss** 1\_تحميل البيانات يجب اولا تحميل البيانات التي ترغب في تحليلها الى برنامج spssكما يمكن استرادها من ملف excel

2\_عند الانتهاء من تفريغ لبيانات في البرنامج نذهب الى القوائم الرئيسية للبرنامج ونختار القائمة Analyze تظهر لنا قائمة نختار DESCRIPTIVE STATISTICS ثم تظهر لنا قائمة اخر نختار منهاfrequencies

|    |                  | 150        | - Description Statistics                        | 1 IIII         | 1000                            | 1                 |        | -                 |     |     |     |     |     |        |            |
|----|------------------|------------|-------------------------------------------------|----------------|---------------------------------|-------------------|--------|-------------------|-----|-----|-----|-----|-----|--------|------------|
| 3  | ~                | 5          | Bayesian Statistics                             | · · · · ·      | equenci                         | 15.               |        |                   |     |     |     |     |     | Visibl | a:7 of7 Va |
| (  | صانیات<br>لوصفیة | 2          | Tagles<br>Compare Means<br>General Linear Model | 4, 5<br>, 4, 5 | escriptiv<br>cplore<br>rosstabs | 18<br>            | نرددات | u) <sub>var</sub> | var | var | var | sar | var | var    | var        |
| 1  | a                | اکبر در 50 | Generalized Linear Models                       | , 🖬 n          | JRF Ana                         | lysis             |        |                   |     |     |     |     |     |        |            |
| 2  | اللي             | 40,231.04  | Mixed Models                                    | · 108          | atio                            |                   |        |                   |     |     |     |     |     |        |            |
| 3  | التي ا           | الل من 30  | Correlate                                       | , E-           | P Plots.                        | -                 |        |                   |     |     |     |     |     |        |            |
| 4  | a,               | 50 J4104   | Regression                                      | , 29           | Q Plots.                        | . •               |        |                   |     |     |     |     |     |        |            |
| 6  | a,               | ال س 30    | Loginear                                        | , 30           | •                               | م <u>ير دو او</u> |        |                   |     |     |     |     |     |        |            |
| 6  | a),              | ەن41، 50   | Neural Networks                                 | وای بد         | ه عبر م                         | عير موانق بدا     |        |                   |     |     |     |     |     |        |            |
| 7  |                  |            | Classify                                        |                |                                 |                   |        |                   |     |     |     |     |     |        |            |
| 8  |                  |            | Dimension Reduction                             |                |                                 |                   |        |                   |     |     |     |     |     |        |            |
| 9  |                  |            | Dimension reactions                             |                |                                 |                   |        |                   |     |     |     |     |     |        |            |
| 0  |                  |            | ocars                                           |                |                                 |                   |        |                   |     |     |     |     |     |        |            |
| 1  |                  |            | Monparametric resta                             | <u></u>        |                                 |                   |        |                   |     |     |     |     |     |        |            |
| 2  |                  |            | Forecasping                                     |                |                                 |                   |        |                   |     |     |     |     |     |        |            |
| 3  |                  |            | Sorwat                                          |                |                                 |                   |        |                   |     |     |     |     |     |        |            |
| 4  |                  |            | Multiple Response                               | ·              |                                 |                   |        |                   |     |     |     |     |     |        |            |
| 6  |                  |            | Missing Value Analysis                          |                |                                 |                   |        |                   |     |     |     |     |     |        |            |
| 6  |                  |            | Multiple Imputation                             | '              |                                 |                   |        |                   |     |     |     |     |     |        |            |
| 7  |                  |            | Complex Samples                                 | ×              |                                 |                   |        |                   |     |     |     |     |     |        |            |
| 8  |                  |            | Simulation                                      |                |                                 |                   |        |                   |     |     |     |     |     |        |            |
| 9  |                  |            | Quality Control                                 | h              |                                 |                   |        |                   |     |     |     |     |     |        |            |
| 10 |                  |            | Spatial and Temporal Modeling                   | *              |                                 |                   |        |                   |     |     |     |     |     |        |            |
| 9  | _                |            | Direct Margeting                                | ×              | _                               |                   |        |                   |     |     |     |     |     |        | -          |
|    | 4                |            |                                                 |                |                                 |                   |        |                   |     |     |     | -   |     |        |            |

2\_ تظهر لنا قائمة تتمثل فيما يلي :

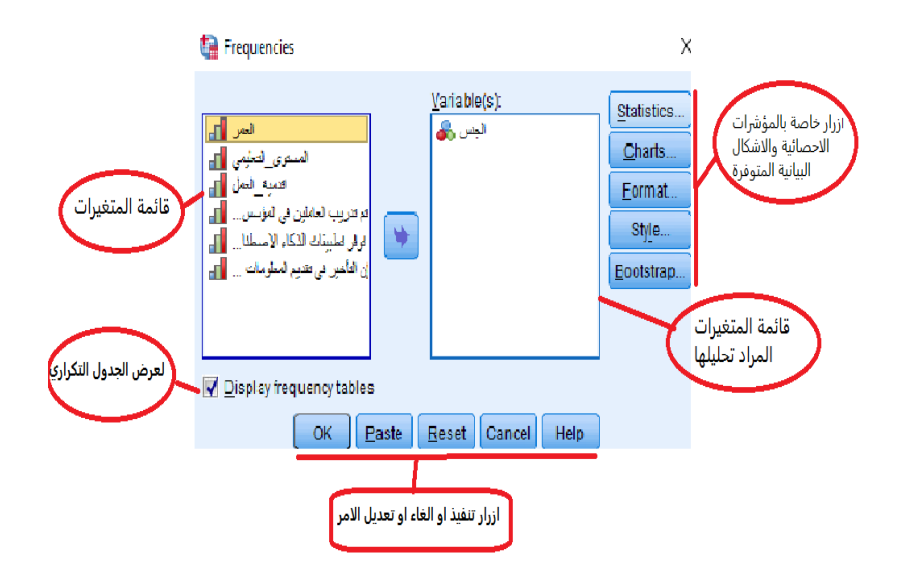

3\_ يتم اختيار المتغير أو المتغيرات المراد تحليلها بواسطة هذا الأمر ونقلها إلى المجال Varible(s) ثم النقر على الزر الموجودة في اليمين من أجل تحديد المؤشرات الاحصائية Statistics...

|                                                                                            | 😭 Frequencies: Statistics                                                                            | ×                                                                            |                                                                           |
|--------------------------------------------------------------------------------------------|----------------------------------------------------------------------------------------------------|------------------------------------------------------------------------------|---------------------------------------------------------------------------|
| مؤشرات مرتبطة<br>بالرتب                                                                    | Percentile Values Quartiles Cut points for: 10 equal groups Percentile(s): Add Change Remove         | Central Tendency<br>✓ Mean<br>✓ Median<br>✓ Mode<br>Sum                      | مؤشرات النزعة المركزية<br>المتوسط الحسابي<br>الوسيط<br>المنوال<br>المجموع |
| مقاييس التشتت<br>الانحراف المعياري<br>التباين<br>المدى<br>القيمة العظمى<br>لانحراف المتوسط | Dispersion<br>✓ Std. deviation Minimum<br>✓ Yariance Magimum<br>✓ Range S.E. mean<br>Continue Cancel | Values are group midpoints Characterize Posterior Dis Skewness Kurtosis Help | مقاييس مرتبطة بالتوزيع<br>معامل الالتواء<br>معامل التفرطح                 |

4\_تظهر لنا قائمة اخر تشمل لنا مجموعة من مؤشرات الاحصائية والتي تستعمل معظمها في البيانات الكمية منها مؤشرات مرتبطة بالرتب مؤشرات النزعة المركزية ومقاييس التشتت

مقاييس مرتبطة بالتوزيع

نختار منها المتوسط الحسابي و الوسيط والمنوال والانحراف المعياري والمدى ثم ننقر على الزر continue

| Zile Edit View Data T                           | 30 Statistics viewer                                                   | - 0 > |
|-------------------------------------------------|------------------------------------------------------------------------|-------|
| Die Fru Tien Sara D                             | ransform Insert Format Analyze Graphs Utilities Extensions Window Help |       |
| 2 🗟 🗟 🗟                                         | 🤌 📖 🖛 🛥 🧝 💥 📥 📰 隆 🍓 💷 💿                                                |       |
| اللہ بھی اللہ اللہ اللہ اللہ اللہ اللہ اللہ الل | requirerer valatalers                                                  |       |
| Pa 1025 fa 1                                    | Statistics                                                             |       |
| جدول يشمل على                                   | N Valid 6                                                              |       |
| المتوسط الحساب                                  | Missing 0<br>Mean 1.3333                                               |       |
| الوسيه                                          | Median 1,0000<br>Mods 1,00                                             |       |
| والانحراف المعتان                               | Sid Deviation 51640 (المئوية)                                          |       |
|                                                 | ليهن                                                                   |       |
| جدول بوثا                                       | Frequency Percent Valid Percent Percent                                |       |
|                                                 | 1000 C 1 007 007 007                                                   |       |
|                                                 | > Value + BO.F 00.F 06.F                                               |       |
| لتكرارات والنسب                                 | 2 233 333 1058                                                         |       |

5\_تظهر لنا شاشة اخرى تحتوي عل جداول كما هو ظاهر لنا في الصورة جدول يحتوي على التكرارا والنسب المئوية والاخر يضم كل من المتوسط الحسابي والوسيط والمنوال والانحراف المعياري ونتائج المتحصل

عليها

< الرسوم البيانية وخطوات انشائها: ·

1\_ مفهوم الرسوم البيانية:

إن الرسوم البيانية (الاشكال البيانية هي أحد طرق وصف وتحليل مجموعات البيانات أو المتغيرات بطريقة بيانية. فمن خلالها يستطيع الباحث أو القارئ التعرف على شكل وطبيعة توزيع البيانات. وهي أسهل في توصيل المعلومات إلى القارئ والمستفيد وتساعده في الحصول على بعض القيم والارقام بشكل سريع ودون الحاجة للحسابات أو الصيغ الرياضي

لابد من اختيار الرسم المناسب حسب نوع المتغير . كذلك لابد من تعريف المتغيرات بصورة صحيحة ( اسميةNominal ، ترتيبية Ordinal كمية Scale) و الجداول التالية يلخص أهم الرسومات المتاحة من خلال برنامج

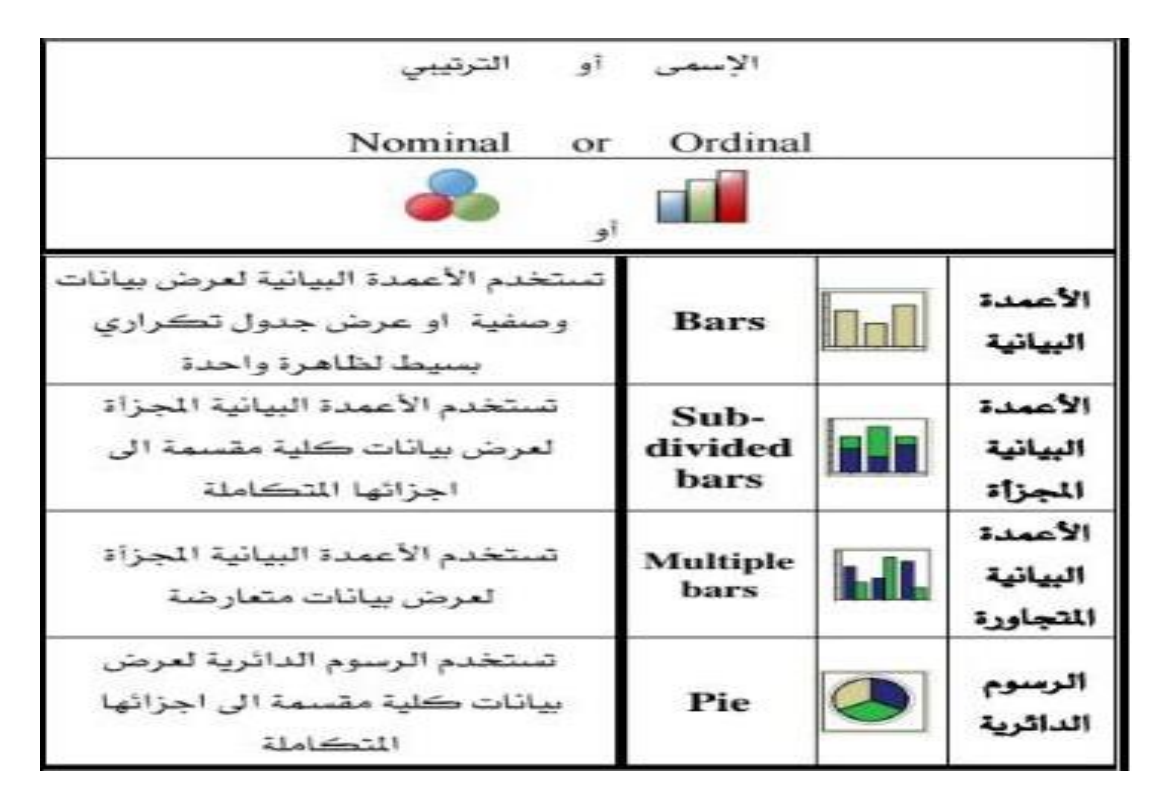

| الڪمي<br>Scale                                                                                       |                 |            |                             |
|----------------------------------------------------------------------------------------------------|-----------------|------------|-----------------------------|
|                                                                                                    | 1               |            |                             |
| يستخدم الخط البياني لعرض بيانات كمية<br>لظاهرة مأخوذة على فترات زمنية                                | Line            | $\leq$     | الخط<br>البياني             |
| يستخدم المدرج التكرارى لعرض بيانات<br>كمية لظاهرة بعد تحويلها الى فتات متساوية<br>بشكل اعمدة متلاصقة | Histo-<br>grame | <b>MHA</b> | المدرج<br>التڪراري          |
| يستخدم المضلع التكراري لعرض بيانات<br>كمية لظاهرة بعد تحويلها الى فتّات متساوية<br>بشكل خطوط منكسرة  | Poly-<br>gone   |            | المضلع<br>التكراري          |
| يستخدم المنحنى التكرارى لعرض بيانات<br>كمية لظاهرة بعد تحويلها الى غنّات متساوية<br>بشكل خطوط منحنية | Curve           |            | المنحنى<br>التكراري         |
| يستخدم الرسم الصندوقى لعرض بيانات<br>كمية لظاهرة بالاستعانة بالوسيط<br>والربيعان.                    | Box-<br>plot    | Ţ          | الرسم<br>المىتدو <b>ق</b> ى |
| يستخدم شكل الانتشار لعرض بيانات<br>كمية لظاهرتان مرتبطتان عن طريق رسم<br>نقاط.                       | Scatter         | 0 ° °      | شڪل<br>الانتشار             |

2\_ خطوات انشاء و رسم المخططات والرسوم البيانية والاشكال في برنامجspss :

1\_ اول خطوة نذهب الى شريط القوائم ونختار القائمة Graphs تظهر لنا قائمة اخر نختار chart builder والتي تحتوي على مجموعة كبيرة من المخططات والرسومات البيانية

|        | 🚪 Untitledi (     | DataSet0] - IBM                       | I SPSS Statistics I | Data Editor"         |                               |                                |                      |                             |          |      |     |     |               |              |          | -          |                    |
|--------|-------------------|---------------------------------------|---------------------|----------------------|-------------------------------|--------------------------------|----------------------|-----------------------------|----------|------|-----|-----|---------------|--------------|----------|------------|--------------------|
|        | File <u>E</u> dit | <u>V</u> iew <u>D</u> ata             | a <u>T</u> ransform | Analyze              | Graphs Utilitie               | s Extensio                     | ns <u>W</u> indow    | Help                        |          |      |     |     |               |              |          |            |                    |
| ن شرید |                   |                                       | 00                  | 2                    | Chart Builder                 | <br>Fem <b>p</b> late Cho      | oser                 | يە                          | وم البيا | الرس |     |     |               |              |          | Visit      | ble: 7 of 7 Varial |
|        | )                 | ليتن 👌                                | لعر 🔓               | لىرى لكم<br>ليسي     | Compare Sul                   | ,<br>bgroups<br>(ariable Plots | ,                    | L 53                        | var      | var  | Var | var | var           | Var          | var      | var        | var                |
|        | 1                 | کر ا                                  | اغېر من 50          | ىلىش<br>م            | Ergen) onen                   | 34<br>34                       |                      | م <del>مارد</del><br>ال     |          |      |     |     |               |              |          |            |                    |
|        | 2                 | سی<br>لا                              | -40,2101,04<br>20   | نمورد<br>ار از       |                               | فېر بولان يېده<br>ان           | غړ نونون<br>د اد د د | نو عن<br>ساله               |          |      |     |     |               |              |          |            |                    |
|        | 3                 | می<br>نک                              | 50 04 0F            | نوسائیں<br>- ملتنہ - | الل من 6 سوت<br>10 (15-14 بدة | سېږ<br>د او                    | مراق بنده<br>ممالا   | مر بو این<br>مر بو ایک بشند |          |      |     |     |               |              |          |            |                    |
|        | 5                 | مر<br>نک                              | 30.54.04            | ديس<br>تاري          | لارين 5 سوات<br>الأرين 5 سوات | سوسی<br>برای                   | يىتى<br>بىلەر        | مېر مونۍ بست.<br>عبر درانې  |          |      |     |     |               |              |          |            |                    |
|        | 6                 | Ą                                     | 50,241 or           | لساس                 | iu 15.) 10 m                  | مربرانون<br>مربرانون           | مر براق بده          | عر بوانو بده                |          |      |     |     |               |              |          |            |                    |
|        | 7                 | , , , , , , , , , , , , , , , , , , , |                     | 5,                   | 100 11 2                      | 0.7.5                          |                      |                             |          |      |     |     |               |              |          |            |                    |
|        | 8                 |                                       |                     |                      |                               |                                |                      |                             |          |      |     |     |               |              |          |            |                    |
|        | 9                 |                                       |                     |                      |                               |                                |                      |                             |          |      |     |     |               |              |          |            |                    |
|        | 10                |                                       |                     |                      |                               |                                |                      |                             |          |      |     |     |               |              |          |            |                    |
|        | 11                |                                       |                     |                      |                               |                                |                      |                             |          |      |     |     |               |              |          |            |                    |
|        | 12                |                                       |                     |                      |                               |                                |                      |                             |          |      |     |     |               |              |          |            |                    |
|        | 13                |                                       |                     |                      |                               |                                |                      |                             |          |      |     |     |               |              |          |            |                    |
|        | 14                |                                       |                     |                      |                               |                                |                      |                             |          |      |     |     |               |              |          |            |                    |
|        | 15                |                                       |                     |                      |                               |                                |                      |                             |          |      |     |     |               |              |          |            |                    |
|        | 17                |                                       |                     |                      |                               |                                |                      |                             |          |      |     |     |               |              |          |            |                    |
|        | 18                |                                       |                     |                      |                               |                                |                      |                             |          |      |     |     |               |              |          |            |                    |
|        | 19                |                                       |                     |                      |                               |                                |                      |                             |          |      |     |     |               |              |          |            |                    |
|        | 20                |                                       |                     |                      |                               |                                |                      |                             |          |      |     |     |               |              |          |            |                    |
|        | 21                |                                       |                     |                      |                               |                                |                      |                             |          |      |     |     |               |              |          |            |                    |
|        |                   | 1                                     |                     |                      |                               |                                |                      |                             | 222      |      |     |     |               |              |          |            | ,                  |
|        | Data View         | /ariable View                         |                     |                      |                               |                                |                      |                             |          |      |     |     |               |              |          |            |                    |
|        | Chart Builder     |                                       |                     |                      |                               |                                |                      |                             |          |      |     | IBN | SPSS Statisti | cs Processor | is ready | Unico de:0 | ON                 |

2\_ تظهر لنا نافذة كما هي موضحة في الصورة تشمل على المتغيرات ومن الاسفل تشمل على مختلف المخططات والبيانات والاشكال

|                                                       | 🝓 Chart Euilder                                                                                                    |                                 |                                                                                                    | × |
|-------------------------------------------------------|----------------------------------------------------------------------------------------------------|---------------------------------|----------------------------------------------------------------------------------------------------|---|
|                                                       | <u>V</u> ariables:                                                                                                  | Chart preview uses example data | Element Properties Chart Appearance Options                                                                                                    |   |
| تمثل المتغيرات                                        | لیس بی بی بی بی بی بی بی بی بی بی بی بی بی                                                                          | X.Auto?                         | Egil Properties of:       X-Xis 1       Y-Axis 1       Axis Labet:       Categories       Varable:       Sert by       Direction:       Varable:       Qrder:       Yer       X |   |
| نشمل مختلف المخططات<br>والاشكال والرسومات<br>البيانية | Choose from:<br>Favorites<br>Dar<br>Line<br>PiePolar<br>Scater/Dot<br>Histogram<br>High-Low<br>Rorplot<br>Dual Ases | asie <u>Beset</u> Cancel Help   | Excluded:                                                                                                    | ] |

3\_ نختار اي من المتغيرات التي نريد ان نظهر لها التمثيل البياني ثم نختار لها اي من المخططات و الاشكال المناسبة لها ثم ننقر على المخطط مرتين فيظهر لنا في الاعلى

4\_ قمنا بختيار المتغير الجنس و الاعمد البيانية للتمثيل اولا نختار الاعمدة فنلاحظ ظهور الاعمدة البيانية في الاعلى ثم نسحب المتغير الجنس ونضعه في المكان الذي يمثل فيه فتظهر لنا تلقائيا مكان وتمركز كل من لاناث والذكور في الاعمدة حيث توضح لنا نسبة كل من الذكور والاناث في هذا المتغير ثم ننقر عل الزر k

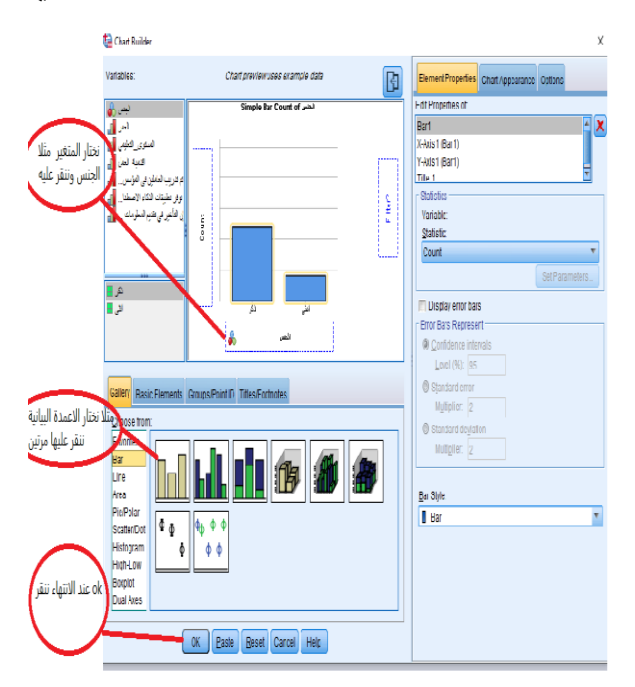

5\_في الاخير تظهر لنا الاعمدة البيانية الخاصة بمتغير الجنس والتي توضح لنا نسب كل من الاناث والذكور

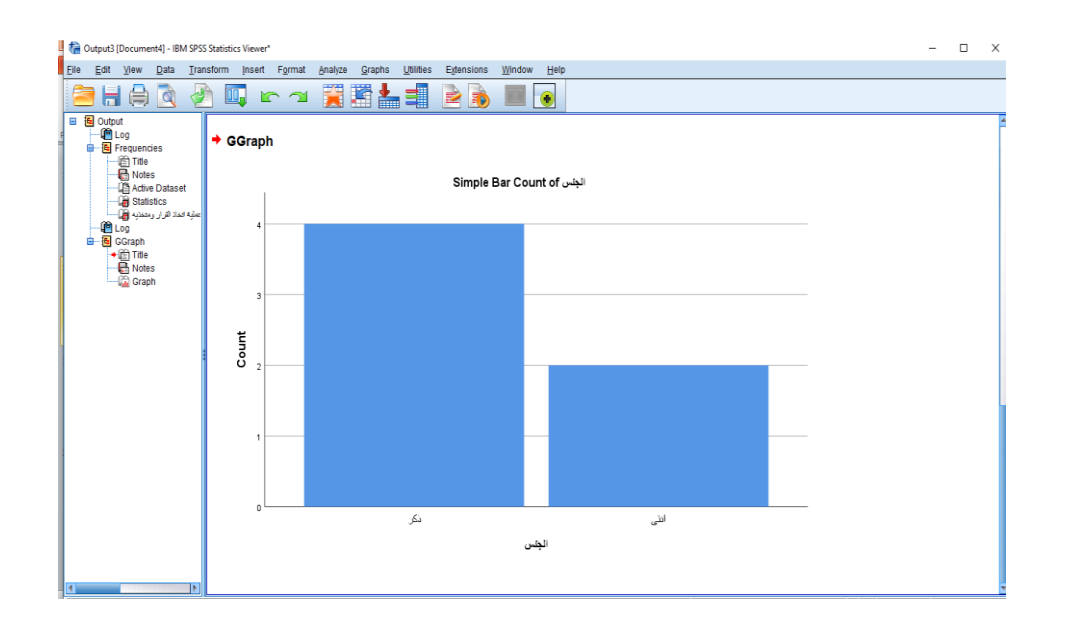

## < قراءة وتفسير النتائج الوصفية:

الجدول يوضح لنا تقسيمات ليكرت الخماسية والتي يتم الاعتماد عليها في تحليل النتائج والتعليق عليها وتقسيما موضحة لنا في الجدول:

| منخفض      | 1.79-1    | غير موافق بشدة | 1 |
|------------|-----------|----------------|---|
| جدا،       |           |                |   |
| منخفض      | 2.59-1.8  | غير موافق      | 2 |
| محايد      | 3.39-2.6  | محايد          | 3 |
| مرتفع، عال | 4.19 -3.4 | موافق          | 4 |
| مرتفع      | 5 -4.2    | موافق بشدة     | 5 |
| جدا، عال   |           |                |   |

سلم ليكرت الخماسي وسطه الفرضي 3 أما الثلاثي له الفرضي 2 فكل متوسط جاء اقل من 2 بالنسبة للثلاثي و 3 بالنسبة سي فاتجاه العينة نحو متغير أو بعد الدراسة منخفض في حين إذا تساوت متوسطات الدراسة مع الوسط الفرضي فهذا يعني أن اتجاه العينة محايد أما إذا كانت متوسطات العينة اكبر من المتوسط الفرضي فهذا يعني أن اتجاه المبحوث مرتفع أو عال أو في المجال موافق

✓ مثال قراءة وتفسير النتائج الوصفية:

هنا أخذنا عبارة من الاستبيان يحتوي على خماسي ليكرت ويتمثل:

" توفر تطبيقات الذكاء الاصطناعي المعلومات الضرورية بشكل دقيق التي تخدم عملية اتخاذ القرار ومتخذيه"

وكانت نتائج كما هي موضحة في الجدوال التالية:

| Output3 [Document4] - IBM SPSS Statistics Vi     File Edit View Data Transform II                                                                                                    | wer*<br>sert Format An                                                                                                  | alvze Grani                                            | hs Utilitie                | is Fidensia       | uns Window                     | Help          |             |            |      | - | ٥ | Х |
|----------------------------------------------------------------------------------------------------|----------------------------------------------------------------------------------------------------|--------------------------------------------------------|----------------------------|-------------------|--------------------------------|---------------|-------------|------------|------|---|---|---|
| H A N      N     N                                                                                                    | r a j                                                                                                    |                                                        | Ł                          |                   |                                | •             |             |            | <br> |   |   |   |
| B B Orbert<br>■ B Recentors<br>■ Preventors<br>■ Preventors<br>■ | aSet0]<br>Statistics<br>التي تعتر علية اعتلا قرار ور<br>Valid<br>Missing<br>n 3.16<br>an 3.50<br>e 4<br>Deviation 1.471 | مروردیه منگل طور<br>6<br>167<br>00<br>00<br>196<br>196 | اع العلومات الد            | فات الكاء الإسليا | وو بلو                         |               |             |            |      |   |   |   |
| ىڭ<br>ئ                                                                                                    | ى<br>ىقىق التي تكدم عملية ا                                                                                             | لضرورية بشكل<br>متكليه                                 | ، المطومات ال<br>القرار وه | كاء الاصطناعي     | توفر تطبيقات الذ<br>Cumulativa |               |             |            |      |   |   |   |
|                                                                                                    | Fre                                                                                                    | equency Pe                                             | ercent Va                  | alid Percent      | Percent                        |               |             |            |      |   |   |   |
| Vali                                                                                                    | عبر موافق بندته                                                                                                    | 1                                                      | 16.7                       | 16.7              | 16.7                           |               |             |            |      |   |   |   |
|                                                                                                    | ېر مواق                                                                                                    | 1                                                      | 16.7                       | 16.7              | 33.3                           |               |             |            |      |   |   |   |
|                                                                                                    | 2las                                                                                                    | 1                                                      | 16.7                       | 16.7              | 50.0                           |               |             |            |      |   |   |   |
|                                                                                                    | ىراق                                                                                                    | 2                                                      | 33.3                       | 33.3              | 83.3                           |               |             |            |      |   |   |   |
|                                                                                                    | مواق بند:                                                                                                    | 1                                                      | 16.7                       | 16.7              | 100.0                          |               |             |            |      |   |   |   |
|                                                                                                    | Total                                                                                                    | 6                                                      | 100.0                      | 100.0             |                                |               |             |            |      |   |   |   |
| * ct<br>GGBU<br>/0                                                                                                    | art Builder.<br>PH<br>RAPHDATASET NAM                                                                                   | @="graphd                                              | lataset"                   | VARIABLES         | COUNY (الجنس=                  | () [name="COU | NT"] MISSIN | G=LISTWISE |      |   |   |   |

نلاحظ من خلال تحليل هذه العبارة ان النتائج كانت ايجابية حيث ان اغلب عينة الدراسة اتفقوا على اختيار «غير موافق بشدة» والتي تم التاكد منها عن طريق اسقاط قيمة الانحراف المعياري على مجال ليكرت واخذت العبارة غير موافق بشدة ونلاحظ ان قيمة التشتت ضعيف وبالتالي نقول اغلب عينة الدراسة لم تةافق على ان توفير تطبيقات ذكاء لاصطناعي للمعلومات الضرورية بشكل الدقيق التي تخدم عملية اتخاذ القرار ومتخذيه